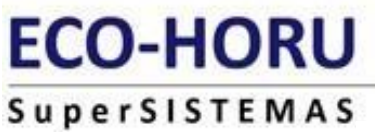

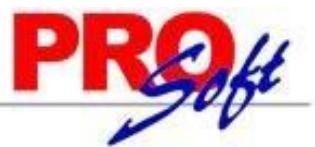

# **SuperASISTENCIA**

# Guía de Instalación de SuperASISTENCIA

## Índice

| 1. | Instalación de SuperASISTENCIA           | 1 |
|----|------------------------------------------|---|
| 1  | 1.2 Requisitos de Instalación            |   |
| 1  | 1.3 Descarga del sistema                 |   |
| 1  | 1.4 Instalación del sistema              |   |
| 2. | Actualización de SuperAsistencia         |   |
| 2  | Instalación de Avudas de SuperAsistencia |   |

# Guia de Instalación de SuperASISTENCIA

El Objetivo Principal de esta guía es apoyarlo para iniciar la instalación del sistema, configurar los diferentes elementos que componen el sistema **SuperASISTENCIA.** 

# Instalación de SuperASISTENCIA.

- 1.1. Requerimientos del sistema
- 1.2. Requisitos de instalación
- 1.3. Descarga del sistema
- 1.4. Instalación del sistema

# 2. Actualización

3. Instalación de Ayudas SuperASISTENCIA.

Bienvenido a **SuperASISTENCIA**, el sistema que le ayudará a controlar la entrada y salida de los empleados a su centro de trabajo, registrando cada uno de los eventos antes mencionados permitiendo conocer de manera inmediata los días y horarios laborados.

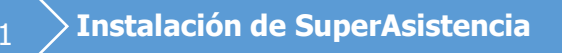

# 1.1 Requerimientos mínimos

#### Hardware

- Computadora con Procesador Intel Pentium 4 de 2.4 MHz o superior.
- Disco Duro con 100 Mb de espacio libre.
- Memoria RAM de 512 Mb.
- Teclado y ratón.
- Lector.

### Software

• Microsoft Windows XP, 2003, Vista, 7, 8 (excepto las versiones Starte).

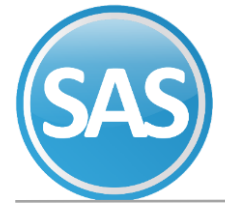

Es primordial asignar a una persona como responsable de la operación y el control del sistema. Por lo que concierne a la parte del procesamiento en el equipo de cómputo, a dicha persona se le llamará operador.

## 1.2 Requisitos de Instalación.

Antes de instalar **SuperAsistencia** es necesario tener actualizado el Sistema Operativo Windows con los siguientes componentes:

Windows 7,8,8.1,10

### 1.3 Descarga del sistema

Los Archivos mencionados los podrá bajar de nuestro sitio web <u>http://www.eco-horu.com.mx/web/DescActSAS.asp</u> Es recomendable crear una carpeta en su disco duro para guardar los archivos necesarios para la instalación. Ejemplo: **C:\Temp.** 

Siga estas instrucciones una vez que ingrese a la página Web:

Haga clic en **SuperNOMINA** le desglosara la siguiente lista. Y en el menú que se muestra, seleccione en **SuperASISTENCIA** la opción **Descargas/Actualización**.

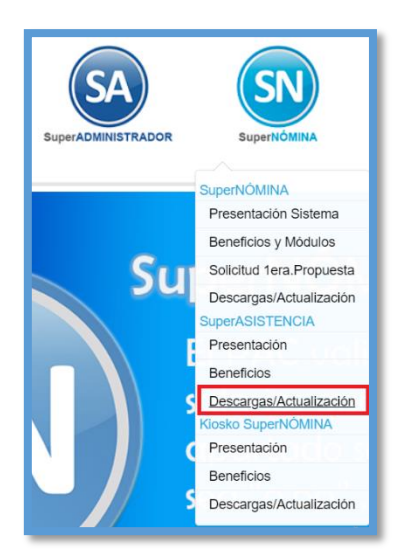

*Nota*: Dentro de la página de descargas en la parte final viene un módulo de Descargas Adicionales para Windows, haga clic en MDAC TYP2.6 y después en JET PARA WINDOWS dependiendo de su versión.

| SuperASISTENCIA                                |               |                                                              |             |  |
|------------------------------------------------|---------------|--------------------------------------------------------------|-------------|--|
| Guía de<br>Instalación                         | Gu<br>Im      | lías de 🗾 🏹                                                  |             |  |
| NSTALADORES                                    |               |                                                              |             |  |
| Instalador SuperASISTENCIA (12.0 MB)           | 🛓 Descarga    | Instalación completa                                         | 19 Ago 2016 |  |
| Actualización SuperASISTENCIA.exe (7.43<br>MB) | ± Descarga    | Actualización                                                | 13 Nov 2020 |  |
| Histórico de Actualizaciones                   | Ver Histórico | Histórico de las actualizaciones<br>liberadas durante el año | 13 Nov 2020 |  |
| Ayuda_SuperASISTENCIA.exe (2.60MB)             | 🛓 Descarga    |                                                              | 29 Oct 2016 |  |
| Guía Relojes checadores (638KB)                | 🛓 Descarga    |                                                              | 05 Ago 2015 |  |

Departamento de Soporte Técnico

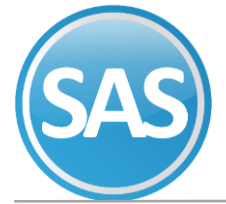

| DESCARGAS ADICIONALES PARA WINDOWS |                                                         |             |  |
|------------------------------------|---------------------------------------------------------|-------------|--|
| MDAC_TYP 2.6 (5.1MB)               | Instalación de los Objetos de Acceso a Datos ADO 2.6 SP | 15 Oct 2011 |  |
| ▲ DCOM98 (1.2MB)                   | Descargas Adicionales                                   | 15 Oct 2011 |  |
| ▲ JET PARA WINDOWS 9xNT (2.6MB)    | Para Windows 95, 98 y NT                                | 15 Oct 2011 |  |
| JET PARA WINDOWS ME (2.6MB)        | Para Windows Millenium                                  | 15 Oct 2011 |  |
| ▲ JET PARA WINDOWS 2000/XP (3.8MB) | Para Windows 2000 y XP                                  | 15 Oct 2011 |  |
| Setup EHR Viewer.exe (535KB)       | Visor de reportes                                       | 27 Ene 2012 |  |
| Linstalación RSRC32.exe (71KB)     | Descargas Adicionales                                   | 15 Oct 2011 |  |
| ▲ Mdac Repair XP sp2.exe (535KB)   | Repara el problema de 'Error de automatización'         | 15 Oct 2011 |  |

# 1.4 Instalación del sistema.

Debemos descargar los siguientes archivos:

- Instalador SuperAsistencia
- Actualización SuperAsistencia.exe
- Ayudas\_SuperAsistencia.exe
- Guía de relojes Checadores

#### Como sugerencia guárdelos en la misma carpeta.

Una vez que se haya actualizado el sistema Operativo, procedemos a la instalación del sistema:

#### Paso 1

Para ello localizará el archivo:

#### SuperAsistencia\_setup.exe

Es el archivo de instalación del sistema.

### *Nota*: Ejecute el archivo como administrador.

Clic con el botón derecho sobre el archivo y nos muestra la siguiente imagen. Cuando se trate de Archivos de Instalación o de Actualización. Siempre será así, la Ejecución.

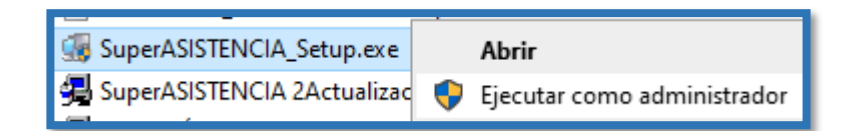

#### Paso 2

Inicia la instalación del sistema, haga Clic en el botón Siguiente.

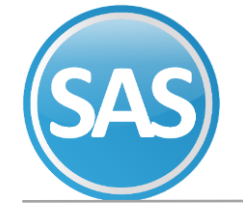

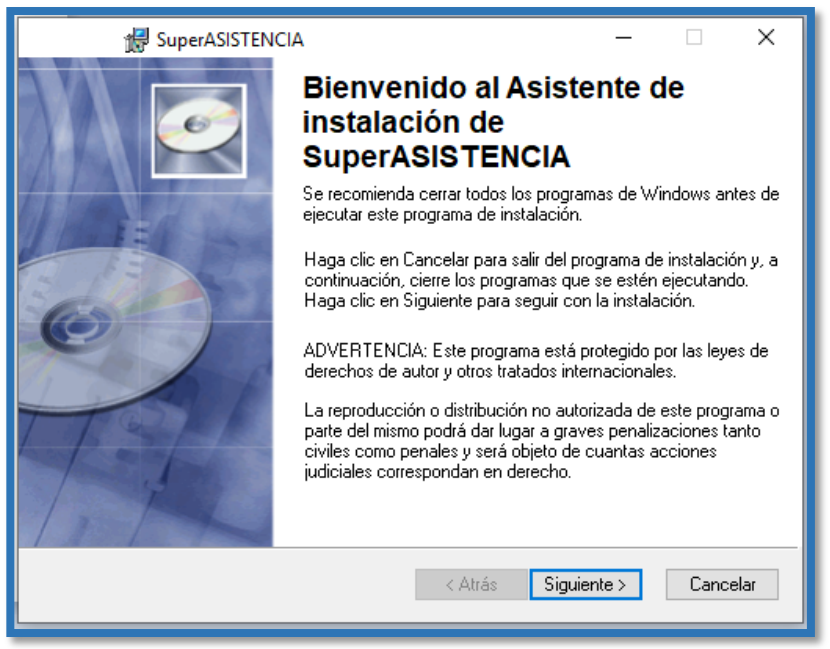

#### Paso 3

En la siguiente pantalla indicar los datos del usuario, como son Nombre y Organización, una vez ingresados dar clic en el botón Siguiente.

|             | Información de usuario — — ×   Introduzca la información siguiente para personalizar la instalación. — —                                                                                                    |                              |  |  |  |
|-------------|----------------------------------------------------------------------------------------------------|------------------------------|--|--|--|
| İ           | <u>N</u> ombre:                                                                                                    | Usuario Windows              |  |  |  |
|             | <u>O</u> rganización:                                                                                                    |                              |  |  |  |
|             | La configuración de esta aplicación se puede instalar para el usuario actual o para<br>todos los usuarios que utilicen este equipo. Se deben tener derechos de administrador<br>para instalar la configuración para todos los usuarios. Instalar esta aplicación para:<br>© Cualquiera que utilice este equipo<br>◯ Sólo para mí (Mercedes Bernal) |                              |  |  |  |
| 1<br>1<br>3 | Wise Installation Wizard —<br>(R)                                                                                                    | < Atrás Siguiente > Cancelar |  |  |  |

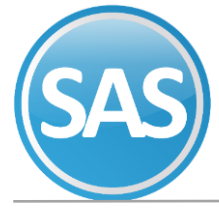

#### Paso 4

En la siguiente pantalla se muestra la Carpeta destino, en donde se va instalar el sistema.

| SuperASISTENCIA −                                                                                                    |
|----------------------------------------------------------------------------------------------------|
| El Asistente de instalación de Wise instalará los archivos de SuperASISTENCIA en la<br>carpeta siguiente.<br>Para instalarlos en otra carpeta, haga clic en el botón Examinar y selecciónela. |
| Para no tener que instalar SuperASISTENCIA haga clic en Cancelar y salga del<br>Asistente de instalación de Wise.<br>Carpeta de destino                                                       |
| C:\Program Files (x86)\SuperASISTENCIA\ Examinar                                                                                                    |
| Wise Installation Wizard<br>(R) < Atrás Siguiente > Cancelar                                                                                                    |

## Paso 5

Listo para instalar la aplicación Dar clic en el botón siguiente.

| 🚽 SuperASISTENCIA —                                                                                                    | □ X      |
|----------------------------------------------------------------------------------------------------|----------|
| Listo para Instalar la aplicación<br>Haga clic en Siguiente para comenzar la instalación.                                                        | Ø        |
| Haga clic en el botón Atrás para volver a introducir la información de la<br>instalación, o bien haga clic en Cancelar para salir del asistente. |          |
|                                                                                                    |          |
|                                                                                                    |          |
| Wise Installation Wizard<br>< Atrás Siguiente >                                                                                                  | Cancelar |

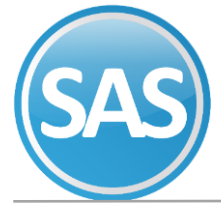

**Paso 6** Actualizando el sistema

| 🕼 SuperASISTENCIA                                                                             | _ |          |
|-----------------------------------------------------------------------------------------------|---|----------|
| Actualizando el sistema<br>Los componentes seleccionados se están instalando en este momento. |   | Ø        |
|                                                                                               |   |          |
|                                                                                               |   |          |
|                                                                                               |   |          |
| Wise Installation Wizard                                                                      |   |          |
|                                                                                               |   | Cancelar |

# Paso 7

Una vez terminada la instalación, aparecerá una pantalla que le avisará que la instalación de **SuperAsistencia** ha finalizado correctamente. Haga clic en el botón Finalizar para terminar la instalación.

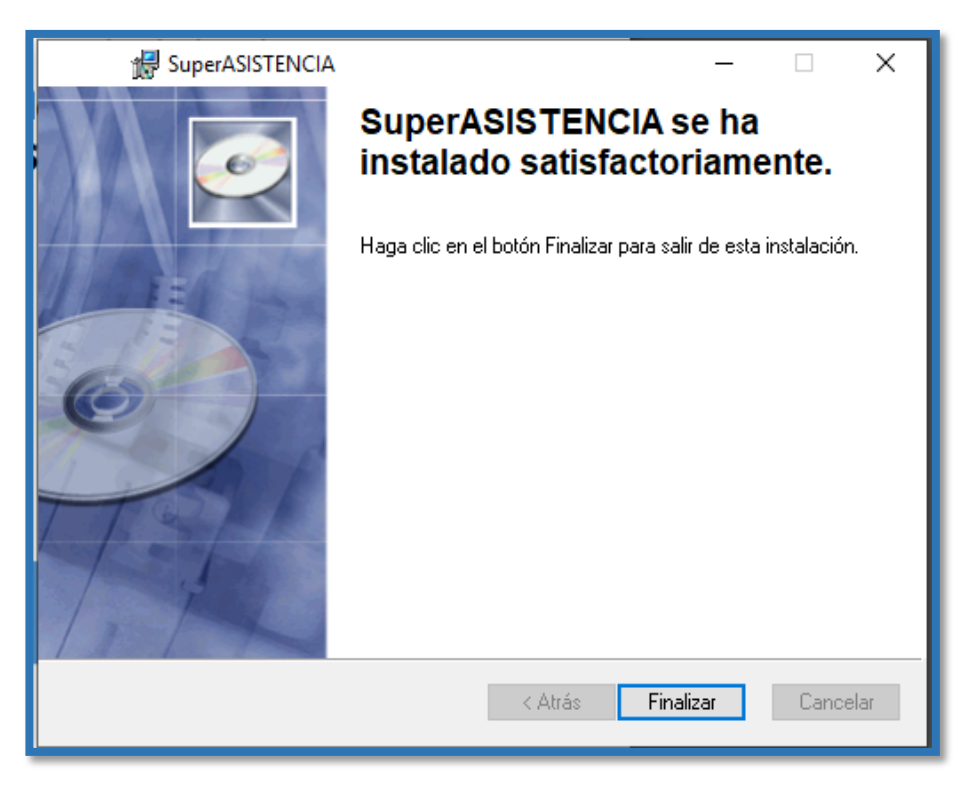

iFelicidades! Ha terminado de Instalar SuperASISTENCIA.

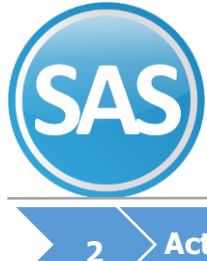

# ECO-HORU SuperSISTEMAS

# > Actualización de SuperAsistencia

#### Paso 1

Aquí te diremos como actualizar, después, de la instalación. Una vez indicada la ruta de destino, empieza a actualizar todos los componentes de **SuperASISTENCIA**.

Siempre al bajar un programa o actualización, hay que ejecutarlo como Administrador.

| 🔒 Actualizaci                                                                                                    | ión de SuperASISTENCIA                                                                                                    | ×   |  |
|----------------------------------------------------------------------------------------------------|----------------------------------------------------------------------------------------------------|-----|--|
|                                                                                                    | Bienvenido al programa de actualización de SuperASISTENCIA<br>Fecha de actualización: 24/04/2020 05:33:17 p.m.<br>Se recomienda que salga de todos sus progamas antes de continu<br>con esta actualización. | ıar |  |
| Se actualizará en el siguiente directorio,<br>Si está de acuerdo, haga clic en Continuar.<br>Si el programa se encuentra en otra ubicación, haga clic en Cambiar Directorio |                                                                                                    |     |  |
| Ubicación de                                                                                                    | el sistema:                                                                                                    | 1   |  |
| C:\Program Files (x86)\SuperASISTENCIA Cambiar Directorio                                                                                                    |                                                                                                    |     |  |
| Actualización completa                                                                                                    |                                                                                                    |     |  |
| http://www.ed                                                                                                    | <u>Co-horu.com.mx</u> <u>Salir</u>                                                                                                    |     |  |

# Paso 2

Una vez instalada la actualización se da Finalizar.

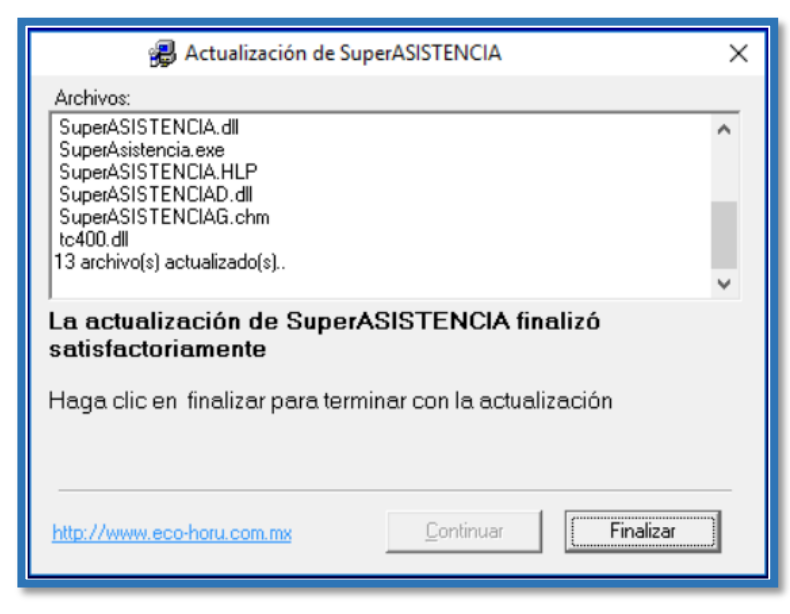

Ya está Listo para iniciar con SuperASISTENCIA. ii

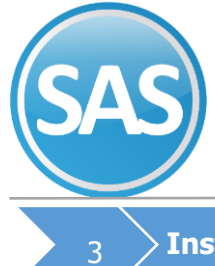

# > Instalación de Ayudas de SuperAsistencia

# Paso 1

Descargar Ayudas SuperAsistencia.exe

| SuperASISTENCIA                                |                   |                                                              |             |  |
|------------------------------------------------|-------------------|--------------------------------------------------------------|-------------|--|
| Guía de<br>Instalación                         |                   | Guías de 📆                                                   |             |  |
| INSTALADORES                                   | ± Descarga        | Instalación completa                                         | 19 Ago 2016 |  |
| Actualización SuperASISTENCIA.exe (7.43<br>MB) | ± Descarga        | Actualización                                                | 13 Nov 2020 |  |
| Histórico de Actualizaciones                   | Ver Histórico     | Histórico de las actualizaciones<br>liberadas durante el año | 13 Nov 2020 |  |
| Ayuda_SuperASISTENCIA.exe (2.60MB)             | <b>±</b> Descarga |                                                              | 29 Oct 2016 |  |
| Guía Relojes checadores (638KB)                | ± Descarga        |                                                              | 05 Ago 2015 |  |

#### Paso 2

Para ello localizará el archivo: **Ayudas SuperAsistencia.exe** Es el archivo de instalación del sistema.

# *Nota*: Ejecute el archivo como administrador.

|   | Abrir                          |
|---|--------------------------------|
| • | Ejecutar como administrador    |
| 6 | Compartir con Skype            |
|   | Solucionar problemas de comp   |
|   | Anclar a Inicio                |
| - | Mover a OneDrive               |
| - | Analizar con Microsoft Defende |
| È | Compartir                      |

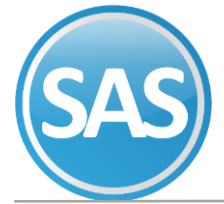

## Paso 3

Una vez indicada la ruta de destino, empieza a actualizar todos los componentes de Ayuda SuperASISTENCIA.

| 🚇 Actualización de SuperASISTENCIA 🛛 🕹 🗙                                                                                                    |                                                                                                    |     |  |  |
|----------------------------------------------------------------------------------------------------|----------------------------------------------------------------------------------------------------|-----|--|--|
|                                                                                                    | Bienvenido al programa de actualización de SuperASISTENCIA<br>Fecha de actualización: 24/04/2020 05:33:17 p.m.<br>Se recomienda que salga de todos sus progamas antes de continu<br>con esta actualización. | ıar |  |  |
| Se actualizará en el siguiente directorio,<br>Si está de acuerdo, haga clic en Continuar.<br>Si el programa se encuentra en otra ubicación, haga clic en Cambiar Directorio |                                                                                                    |     |  |  |
| Ubicación del sistema:                                                                                                    |                                                                                                    |     |  |  |
| C:\Program Files (x86)\SuperASISTENCIA Cambiar Directorio                                                                                                    |                                                                                                    |     |  |  |
| C Actualización completa                                                                                                    |                                                                                                    |     |  |  |
| http://www.ec                                                                                                    | co-horu.com.mx <u>Continuar</u> <u>S</u> alir                                                                                                    | _   |  |  |

### Paso 4

Una vez instalada la actualización de Ayudas se da Finalizar. Ya está Listo para iniciar con SuperASISTENCIA.

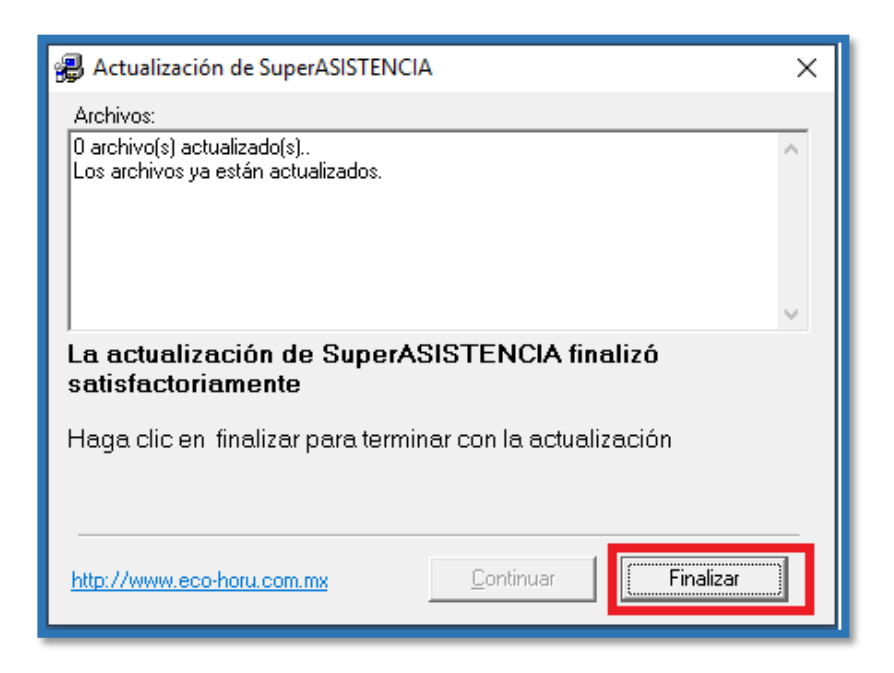

# iFelicidades i